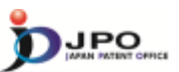

65

- I. Basics of Prior Art Search
- II. Search StrategyIII. Search Tool J-PlatPat

# IV. Search Tool - PATENTSCOPE

 $\cdots$  (Slide 65)  $\cdots$ 

Next, let me explain PATENTSCOPE.

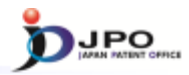

### A. Basics of PATENTSCOPE - 1/3

- PATENTSCOPE is run by the WIPO
- PATENTSCOPE gives you access to
  - > weekly publication of new PCT applications
  - File inspection for international phase
  - > more than 30 million documents from all over the world
- Four types of search are available
  - Simple Search
  - Advanced Search
  - Field Combination
  - Cross Lingual Expansion

66

 $\cdots$  (Slide 66)  $\cdots$ 

PATENTSCOPE, which is run by WIPO, gives you access to weekly publication of new PCT applications, file information from the international phase, and more than 30 million documents from all over the world.

Four types of searches are available: Simple Search, Advanced Search, Field Combination, and Cross Lingual Expansion.

In this lecture, I would like to explain these four functions for conducting prior art searches.

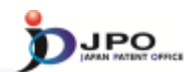

A. Basics of PATENTSCOPE - 2/3

PATENTSCOPE <a href="http://patentscope.wipo.int/search/en/search.jsf">http://patentscope.wipo.int/search/en/search.jsf</a>

| WIP                                                                                                    | °° 🎆         | ▶ Mobile   Deutsch   Español   Français (日本道   환국에   Portugués   Pyconvé (中文  <br>PATENTSCOPE |         |      |      |        |  |    |  |
|----------------------------------------------------------------------------------------------------|--------------|-----------------------------------------------------------------------------------------------|---------|------|------|--------|--|----|--|
|                                                                                                    |              | Search International and National Patent Collections                                          |         |      |      |        |  |    |  |
| WORLD INTELLECTUAL PROPERTY ORGANIZATION                                                                                                    |              |                                                                                               |         |      |      |        |  |    |  |
| Search                                                                                                    | Browse       | Translate                                                                                     | Options | News | Logi | 1 Help |  |    |  |
| Home ≥IP Servi                                                                                                    | ces PPATENTS | COPE                                                                                          |         |      |      |        |  |    |  |
| Simple Search                                                                                                    |              |                                                                                               |         |      |      |        |  | 12 |  |
| Using PATENTSCOPE you can search 36 million patent documents including 2.2 million published international patent applications (PCT).<br>Detailed coverage information can be found here (->) Front Page |              |                                                                                               |         |      |      |        |  |    |  |
|                                                                                                    |              |                                                                                               |         |      |      |        |  |    |  |

Cited from http://patentscope.wipo.int/search/en/search.jsf 67

---(Slide 67)---

This is the "PATENTSCOPE" top page.

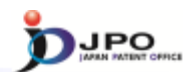

68

A. Basics of PATENTSCOPE - 3/3

PATENTSCOPE <a href="http://patentscope.wipo.int/search/en/search.jsf">http://patentscope.wipo.int/search/en/search.jsf</a>

| WIPO 🗐                                                                      | ► Mobile   Deutsch   Español   Français   日本語   日本語   日本語   Portugués   Pyrocosik (中文  <br>PATENTSCOPE                                                                    |  |  |  |  |  |  |  |  |  |  |
|-----------------------------------------------------------------------------|----------------------------------------------------------------------------------------------------|--|--|--|--|--|--|--|--|--|--|
|                                                                             | Search International and National Patent Collections                                                                                                    |  |  |  |  |  |  |  |  |  |  |
| WORLD INTELLECTUAL PROPERTY ORGANIZATION                                    |                                                                                                    |  |  |  |  |  |  |  |  |  |  |
| Search Browse                                                               | Translate Options News Login Help                                                                                                    |  |  |  |  |  |  |  |  |  |  |
| Home PIP Services Processon                                                 | <u>IOPE</u>                                                                                                    |  |  |  |  |  |  |  |  |  |  |
| Simple Search                                                               |                                                                                                    |  |  |  |  |  |  |  |  |  |  |
| ompre ovaron                                                                |                                                                                                    |  |  |  |  |  |  |  |  |  |  |
| Using PATENTSCOPE you can<br>Detailed coverage information of<br>Front Page | <ul> <li>Search " and select search type</li> <li>✓ Simple Search</li> <li>✓ Advanced Search</li> <li>✓ Field Combination</li> <li>✓ Cross Lingual Combination</li> </ul> |  |  |  |  |  |  |  |  |  |  |
|                                                                             | Cited from http://patentscope.wipo.int/search/en/search.jsf                                                                                                    |  |  |  |  |  |  |  |  |  |  |

 $\cdots$  (Slide 68)  $\cdots$ 

If you click "search", a list will appear showing four different search functions. Select the search function from the list that you would like to use.

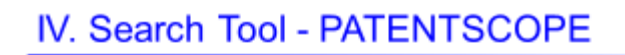

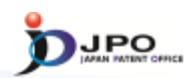

## B. Simple Search - 1/3

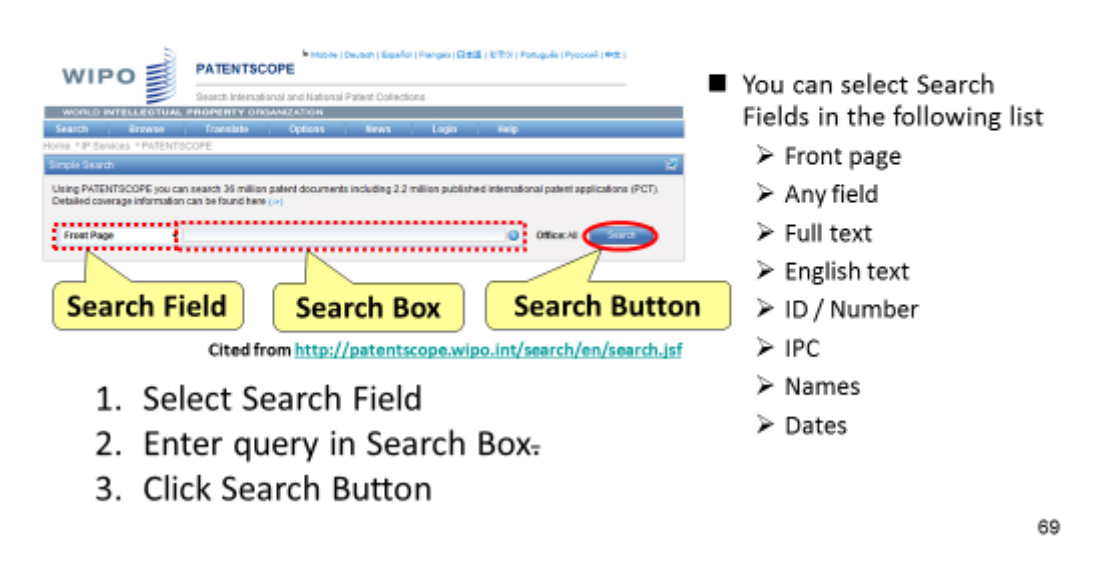

 $\cdots$  (Slide 69)  $\cdots$ 

First, I will explain "simple search".

You can do the search by selecting the search object from the search field displayed on the left side, entering a query in the search box, and clicking "search".

Select the search field item from among the following: Front page, Any field, Full text, English text, ID/Number, IPC, Names, and Dates.

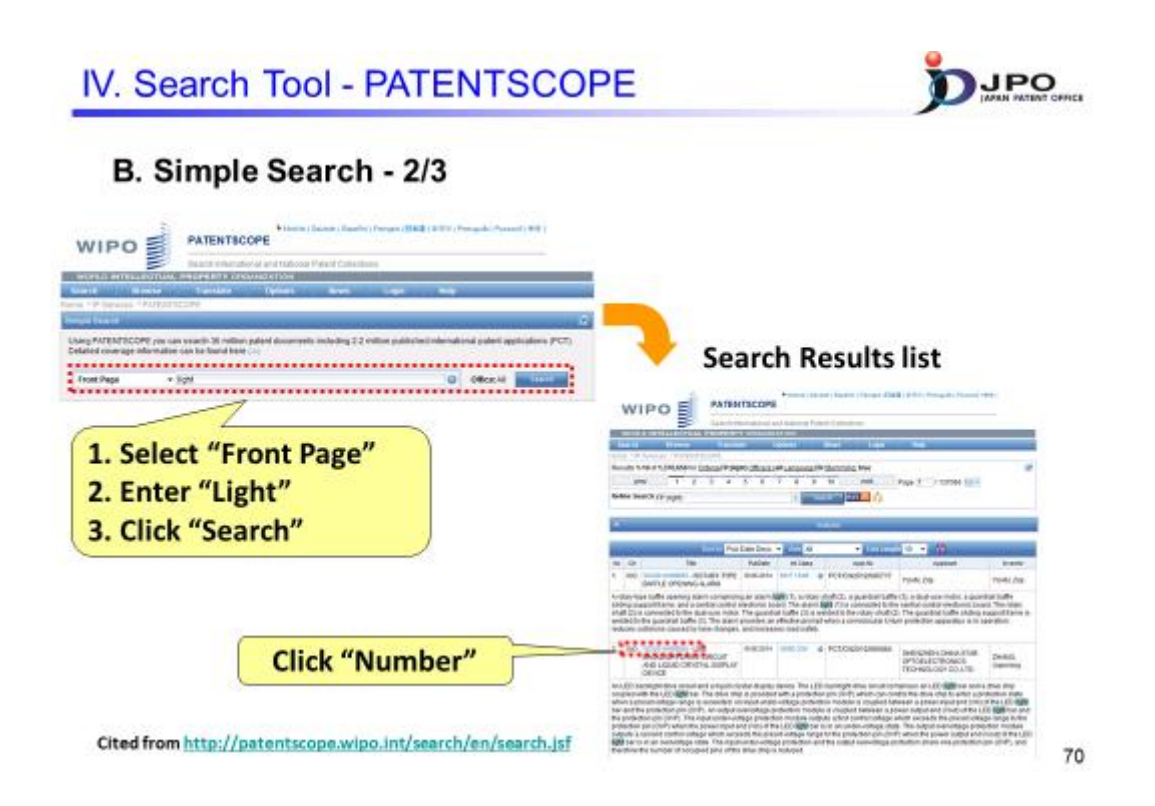

 $\cdots$  (Slide 70)  $\cdots$ 

For example, select the search field "front page", and then enter the query "light" and click "search". The search results will then be displayed, and the word "light" will be highlighted.

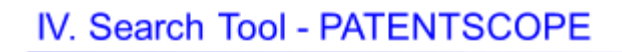

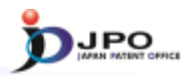

## B. Simple Search - 3/3

| Bibliographic data                                                                                                    | Documents of international phase                         |                                                                                                    |                |                                |  |  |
|----------------------------------------------------------------------------------------------------|----------------------------------------------------------|----------------------------------------------------------------------------------------------------|----------------|--------------------------------|--|--|
| PATENTISCOPE                                                                                                    | WIP                                                      | O S PATENTSCOPE                                                                                                    |                |                                |  |  |
|                                                                                                    |                                                          | Basich Tribundienal and Fallent Collection                                                                                                    |                |                                |  |  |
| BUTELLEFTING, PROPERTY DOBLARDING                                                                                                    | 9/04/01                                                  | TELLECTURE PROPERTY ORDERATION                                                                                                    |                |                                |  |  |
| - Broarts   Fuerdale   Epiters   Brees   Lugin   Relp                                                                                                    | Tear-th                                                  | Broose Tandalo Ophoni Henri                                                                                                    | Logan   I      | HD .                           |  |  |
| PROFESSION CONTRACTOR DE LA COMPLEXIÓN DE LA COMPLEXIÓN D | 2.9V                                                     |                                                                                                    | OFTICAL INFORM | TOB REPRODUCTION INCOME.       |  |  |
| The second second second second second                                                                                                    | PCT Balls D                                              | de PullTed NationalPhone Holess Drawings Geosmania.                                                                                                    |                |                                |  |  |
| Lawer bibliographic data on the with the international thereas in two relations                                                                                                    |                                                          |                                                                                                    |                |                                |  |  |
| ferreux. ##                                                                                                    | international Application Status, 5                      |                                                                                                    |                |                                |  |  |
| Public UC001409101 International Lasticular Sci (CTURD) C001475                                                                                                    | Own                                                      | 14                                                                                                    | New            | Doction                        |  |  |
| Publication Date: 101812011 International Ning Date: 10.102010                                                                                                    | 24.08.2016                                               | International Application Dialog Report                                                                                                    | 476.,807       | 804, 364.                      |  |  |
| PC 6749 20061 (2001/11), 6449 2425 (2011/11)                                                                                                    |                                                          |                                                                                                    |                |                                |  |  |
| Applementer Mital De COMMUNICATION DE LA COMPLEX C. Dermandel 2 de como Computation. Traban                                                                                                    | Rubballed International Apple alon                       |                                                                                                    |                |                                |  |  |
| 100004(27)                                                                                                    | (me                                                      | in the second second se | 10pm           | Econical                       |  |  |
| Internet: HOULINA, Mandel (JP)<br>Asset: BOOK Mandel un MPACH 172, 9-1 Research Indones Checkless Taxes (2012) (JP)                                                                                                    | 15.05.2016                                               | India Publication with ISE (UV 202014)                                                                                                    | 107(34)        | R0F (\$10.1, 201006, +78756).2 |  |  |
| Pointy                                                                                                    |                                                          |                                                                                                    |                |                                |  |  |
| The effective address to service and services and services                                                                                                    | Boated boostenistic or file at the importational Burnary |                                                                                                    |                |                                |  |  |
| REPRODUCTION METADO                                                                                                    | Owie                                                     | The local sector of the local sector of the lo | New            | Economical                     |  |  |
| representation of the second second                                                                                                    | 46.08-2016                                               | Againation Body as First                                                                                                    | R0F (67p.)     | Ref (17p.), 20(100. + 787n)    |  |  |
| LART BERALDER ALT BERALDER ALT DE LA DE LA | 18.08.20 H                                               | (NOTO): Reparati form                                                                                                    | RM (da.)       | RM (3a.), 20(000, + 1974)      |  |  |
| which halography is sound, wherein the multiplexing, the                                                                                                    | 18.08.2014                                               | (BCDC) Testiluation of recent of recent case                                                                                                    | 101-040        | R07 (16.5 20030 - 1976)        |  |  |
| appropriately considered taring palar reproduction. Nan                                                                                                    | 18.00.2014                                               | Transador of the DR                                                                                                    | ROF (Call)     | R07 (201) (2000), - 1976)      |  |  |
| provided is a marked to particular parts to rational<br>internation manufacture device to calculate the second second                                                                                                    | 18.00.2014                                               | menutoral teero Report                                                                                                    | 101-050        | ROF COLD, DRUGH, - 19763       |  |  |
| regressions information for an approximation information in more darge and information in the second second | 15.00.2014                                               | dbirt Linetikator Conoming k-aktelito of Publicator of the International<br>Approximi                                                                                                    | 101-010        | R0F (10.1, 20000, +10710)      |  |  |
| angle are adjusted using the orthog angle adjustmentical or<br>the basis of the angle one of pair a standardy more typed                                                                                                    |                                                          |                                                                                                    |                |                                |  |  |

## Various types of useful information are available

Cited from http://patentscope.wipo.int/search/en/search.jsf 71

 $\cdots$  (Slide 71)  $\cdots$ 

If you click "number" in the search result list, you can obtain information such as bibliographic data of the corresponding publication and ISR created in the international phase.

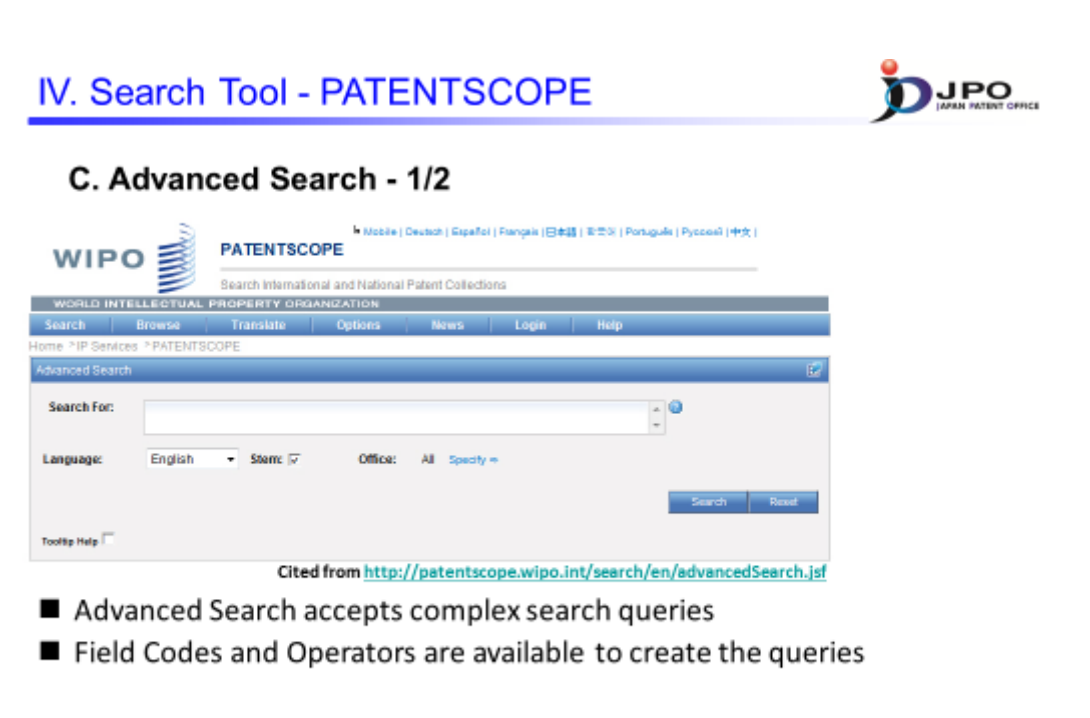

Field Code : http://patentscope.wipo.int/search/en/help/fieldsHelp.jsf Operator : http://patentscope.wipo.int/search/en/help/querySyntaxHelp.jsf

72

 $\cdots$  (Slide 72)  $\cdots$ 

Next, I will explain "advanced search", which allows the use of more complex queries as compared to "simple search". In particular, you can do searches by specifying "field code" or "operator". For details, please refer to the links listed below.

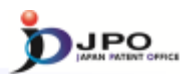

### C. Advanced Search - 2/2

~ Examples of search queries ~

#### Example 1 Cutting NEAR5 trunk

"cutting" and "trunk" are located within 5 words of each other

#### Example 2 IN(Jobs) AND DP:[2007 TO 2009] AND EN\_DE(TOUCH)

Inventions by Steve Jobs published during the period from 2007 to 2009 containing the keyword "touch" in the description

Field Code : http://patentscope.wipo.int/search/en/help/fieldsHelp.jsf Operator : http://patentscope.wipo.int/search/en/help/querySyntaxHelp.jsf

73

 $\cdots$  (Slide 73)  $\cdots$ 

I will next give some examples of "advanced search".

"Example 1" is the example of the proximity search, whose search results will list documents where the terms "cutting" and "trunk" occur within five words from each other.

In "Example 2" three search conditions are combined.

One: the invention was made by Steve Jobs.

Two: the publication period was between 2007 and 2009.

Three: the description of the invention includes the term "touch". The search result will list publications that satisfy these three conditions.

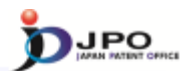

#### **D. Field Combination**

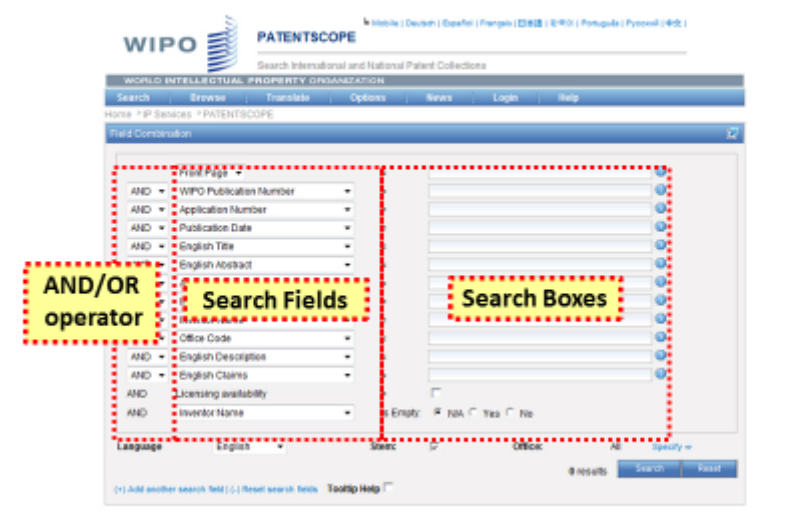

Any combinations of the preset search fields are available Cited from http://patentscope.wipo.int/search/en/advancedSearch.jsf 74

 $\cdots$  (Slide 74)  $\cdots$ 

Next, I will explain "field combination", which allows searches using multiple search fields. This combines "simple search" with AND or OR, and includes more "search field" items to select from as compared to "simple search".

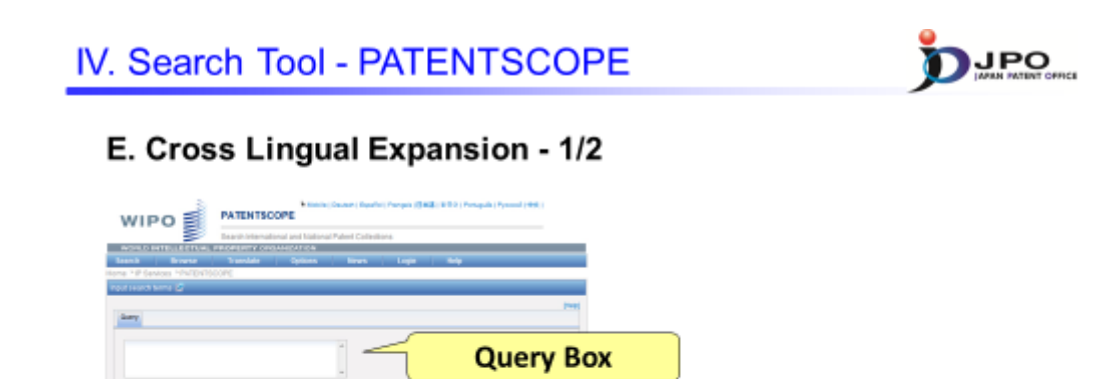

- 1. Select Query Language \* Cited from http://patentscope.wipo.int/search/en/clir/clir.jsf
- 2. Enter terms in the selected language in the Query Box.

**Query Language** 

- 3. Automatically, the terms are expanded and then the expanded terms are translated into the other languages.
- 4. Documents in the other languages \* are searched.

\* Chinese, Dutch, English, French, German, Italian, Japanese, Korean, Portuguese, Russian, Spanish, Swedish

75

#### $\cdots$ (Slide 75) $\cdots$

Lastly, I will explain "cross lingual expansion", which permits Cross Lingual/Language Information Retrieval. To perform a cross lingual query, you simply select the primary query language in the "query language" field and enter the query term in the "query box" in the language you selected. The term you entered will then be expanded and translated into other languages, and the search will be performed using the terms you entered along with the translated terms.

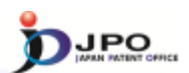

## E. Cross Lingual Expansion - 2/2

## Search result : Language is "English" and term is "Light"

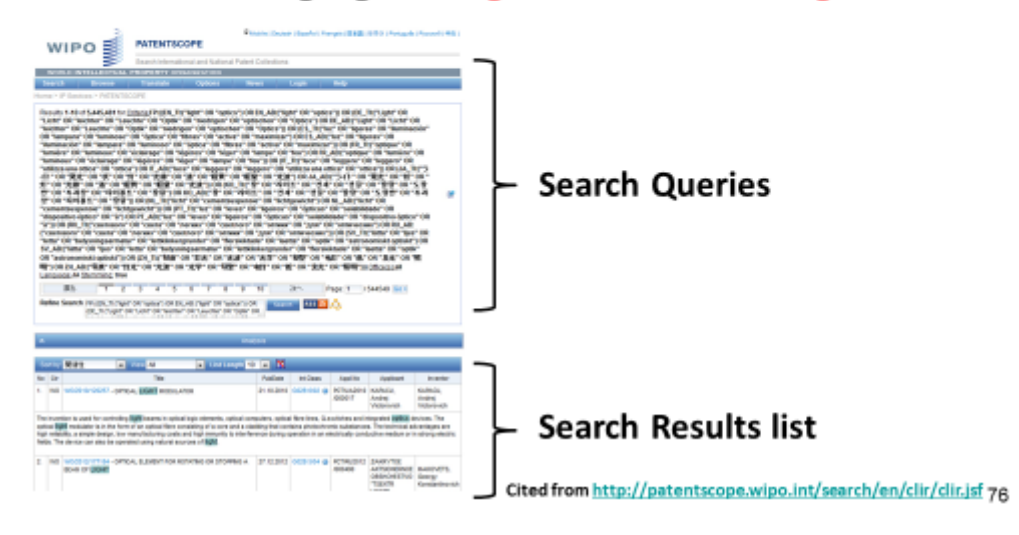

 $\cdots$  (Slide 76)  $\cdots$ 

I will now show you an example of "cross lingual expansion".

Here, the screen shows the results of the search when you select "English" in the query Language and enter "light" in the query box. It will display the search queries for the term which is expanded and translated, along with the result of the search using these terms.